## **Entering Course Requests in Skyward Student Access**

- Log into Skyward STUDENT ACCESS with your student login do not use your parent's Skyward Log in. If you do not know your login and/or password, email your counselor.
- Click on the SCHEDULE tab. If you don't see this you may need to click on the "+" symbol along the top left.
- Click on VIEW REQUESTS FOR 2022-2023.

| YWARD'                    | OLYMPIA STUDENT                                   |                                                                |                          |                                                               | District Link                 |
|---------------------------|---------------------------------------------------|----------------------------------------------------------------|--------------------------|---------------------------------------------------------------|-------------------------------|
| ma                        | Schedule                                          |                                                                | 1.00                     |                                                               |                               |
| 114                       | Currently Scheduled Class: Tue Apr 7, 2020 8:59pm |                                                                | Course Req               | uests now open                                                |                               |
| endar                     |                                                   |                                                                | Viev                     | v Requests for 2020-2021 in OLYMP                             | NA HIGH SCHOOL                |
| idebook                   |                                                   |                                                                | A                        |                                                               |                               |
| endance                   | 2019 - 2020                                       | Term 1                                                         | Current rear () weekday: | Term 2                                                        | the current term is highlight |
| dent Info                 | Print Schedule                                    | (09:04/18 - 01/31/20)                                          |                          | (02/01/20 - 06/16/20)                                         |                               |
| od Service                | Period 1<br>(7.45 AM - 8.45 AM)                   | HEALTH & WELLNESS<br>BRENDA BLANCAS<br>Days M.T.W.R.F Room P-7 |                          | FITNESS FOR LIFE<br>JENNIFER BUSH<br>Days M.T.W.R.F. Room GYM |                               |
| nedule                    | Period 2<br>(8:50 AM - 9:45 AM)                   | FRENCH 1A<br>ERICA KINSEL<br>Bard M TWIE F Brow 206            |                          | FRENCH 18<br>ERICA KINSEL                                     |                               |
| ART108 POTT<br>0.500      | ERY 1A<br>Gredits                                 |                                                                | Remove Course            | 00 Credits                                                    | Î                             |
| ART 108 POTT<br>0.500     | ERY 1A<br>Gredits                                 |                                                                | Remove Course 0.5        | 00 Credits<br>T 1B                                            |                               |
| ART109 POTT<br>0.500      | ERY 1B<br>Credits                                 | Class Info                                                     |                          | LANGUAGE ARTS 2A                                              |                               |
| ART122 THEA               | TER 2A: THEATER AF                                | STAGECRAFT A                                                   | Durat ENGLISH            | ndite                                                         |                               |
| 0.500                     | Credits                                           | Alabahas ADT128                                                | Site FINEADT             | I LANGUAGE ARTS 28<br>edita                                   |                               |
| ART123 THEA<br>0.500      | Credits                                           | Course Length SEMESTER                                         | Credes: 0.500            | TRY A                                                         |                               |
| ART128 STAG               | ECRAPTA.                                          | Curriculum: TECH THTPA                                         | Cruzze Graden: 9 - 12    | edits                                                         |                               |
| AUT127 STAG               | CODALL D                                          | Evolution TECHNICAL TH                                         | EATE TRAINING A          | edits                                                         |                               |
| 0.500                     | Credix                                            |                                                                |                          | THROUGH THE DECADES A                                         |                               |
| ASB100 ASB L<br>0.500     | SB100 ASB LEADERSHIP 1A<br>0.500 Credits          |                                                                |                          | PHES01 DANCE THROUGH THE DECADES B                            |                               |
| ASB101 ASB L<br>0.500     | B101 ASB LEADERSHIP 1B<br>0.500 Credits           |                                                                |                          | SCI200 BIOLOGY A                                              |                               |
| ASB 102 ASB LEADERSHIP 2A |                                                   |                                                                | 0.5                      | 00 Credits                                                    |                               |

- 1. SEARCH courses by the first 3 letters of the course description.
- 2. In the list on the left, highlight the course you want to add.
- 3. Click the ADD COURSE tab.
  - a. Enter your core classes first.

**Freshmen** have four core classes: English 1, PE/Health, Physical Science, and Math\* **Sophomores** have four core classes: English 2, World History, Biology, and Math\* **Juniors** have four core classes: English 3, US History, Science, and Math\*

- \* Check with your Math teacher if you are unsure or refer to the course catalog Math section for suggested sequence.
- **b.** Enter additional courses based upon your graduation requirement needs.
- c. You should see a total of six credits when you are done.
- 4. To remove a course Highlight the course in the list on the right and click **REMOVE COURSE**.
- Use the REQUEST ALTERNATES tab at top to add alternate requests. Primary requests have an "R" by each course.
  Use the arrow to put your alternates in order of preference. If you don't select alternates, they will be chosen for you.
- 6. When done, click "x" on the top right of the screen. Your updates are automatically saved.